# Tutorial

## Funzioni di personalizzazione dei software

www.powerwolf.it

### 1. Premessa

Questo documento riguarda le principali funzioni di personalizzazione (schermata di background, skin, testi visualizzati, dimensioni del carattere) presenti nei software. Lo specifico software, o la specifica scheda, può non disporre di tutte le funzionalità riportate nei prossimi punti di questa guida.

## 2. Personalizzazione della schermata principale

Sono diversi i punti che possono essere personalizzati nella schermata principale. Ecco una tipica schermata principale dei nostri software:

|                                        |                  |                     | FowerCL               | OD .                                             |                          |               |                     | -                |
|----------------------------------------|------------------|---------------------|-----------------------|--------------------------------------------------|--------------------------|---------------|---------------------|------------------|
| Soci / Tecental                        | Eserici contatte | Anthonia contanti   |                       | Darra tenera                                     | Etaberraia               | Distort       | rond Soffware Solut | um - PowerCLUB   |
| ************************************** | Beckspore        |                     |                       |                                                  |                          |               |                     |                  |
|                                        |                  |                     |                       | Grea                                             | • 1                      |               |                     |                  |
| <u>2</u> -                             |                  |                     |                       | Disposizione au<br>Aggiorna<br>Rimuovi tutti i o | tomatica<br>collegomenti |               |                     |                  |
| eren er al                             |                  |                     |                       | Personalizas de                                  | illep                    |               |                     |                  |
|                                        |                  |                     |                       |                                                  |                          |               |                     | Tankeek G        |
| Penik                                  |                  | Precipale In ande   | om Statute Modif & re | certe Da caldare                                 | Da conseguare   Favoriti | Tan Erem Be   | 4                   |                  |
| 10                                     |                  | Barcode             | 2 April tesses        |                                                  | ertus lesers             | O Certificato | V<br>Teure & pagare | Contraile Access |
| Taccetavento                           |                  | Club / Associatione |                       | Tranere Cor                                      | anti Attive              | A             | -                   |                  |
| Alte futgeri<br>Stageni                | -                |                     | -                     |                                                  | 2 ] [ ]                  | Dati Cha      | Taures darlingte    |                  |
| Tabala                                 |                  |                     |                       |                                                  | 100                      |               | ALC: NO.            |                  |
| Production of the second               | -1               |                     |                       |                                                  |                          |               |                     |                  |

#### a. <u>Personalizzazione del titolo principale</u>.

Il titolo della finestra principale (che nel precedente esempio riporta la parola "*PowerCLUB*", può essere cambiato cliccando con il tasto destro del mouse e adoperando la voce *Personalizza*, oppure con un doppio click del mouse sul testo da cambiare.

#### b. <u>Personalizzazione delle icone</u>.

La parte centrale della schermata principale è simile al desktop di Windows ed è quindi possibile creare e posizionare le icone per eseguire le principali funzioni del software. Sono inoltre disponibili dei *gadget* (ad esempio un orologio o una calcolatrice). Per aggiungere un'icona è sufficiente cliccare con il tasto destro del mouse su una parte vuota del desktop e adoperare la funzione *Crea*:

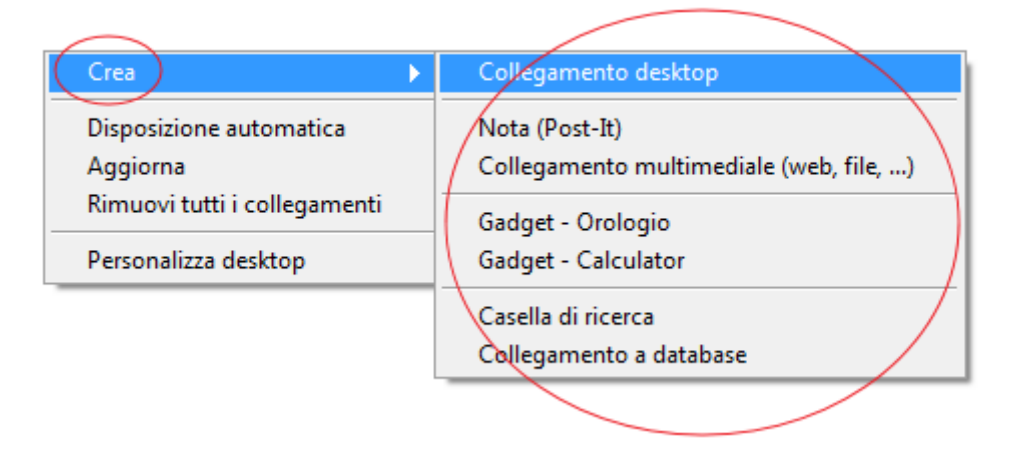

#### c. <u>Personalizzazione dell'immagine del desktop</u>.

Con il tasto destro del mouse su una parte vuota del desktop è possibile attivare il menù dove è presente la voce *Personalizza desktop* (vedi schermata precedente).

Si apre la seguente scheda:

| Configurazione desktop                                                     |                                                                                                    |                                                 |
|----------------------------------------------------------------------------|----------------------------------------------------------------------------------------------------|-------------------------------------------------|
| Seleziona immagine           Rimuovi immagine           Desktop di Windows | <ul> <li>Dimensioni originali</li> <li>A schermo intero</li> <li>Affiancato</li> <li>Modalità 16:9</li> </ul> |                                                 |
| Dimensioni icone Colore t                                                  | Colore sfondo                                                                                                 |                                                 |
| L'immagine selezionata viene importata                                     | nel database. Pertanto dopo l'impo                                                                            | rtazione può essere rimosso il file originario. |

Nella scheda è possibile caricare un'immagine dal proprio computer, oppure adoperare lo sfondo attualmente adoperato nel desktop di Windows. Sono inoltre presenti alcune opzioni, come la dimensione delle icone, il colore del testo delle icone.

#### d. Personalizzazione del logo in basso a sinistra.

Anche il logo in basso a sinistra che riporta (ad eccezione della versione dimostrativa in cui è presente un banner pubblicitario) il nostro logo, può essere personalizzato cliccando su di esso con il tasto destro del mouse e selezionando la voce *Configura* del menù.

## 3. Personalizzazione dei colori e font delle schede

I software sono predisposti affinché sia possibile personalizzare i colori e le dimensioni dei caratteri nelle principali schede. E' possibile personalizzare tali valori in due modi: attraverso la funzione presente nel menù principale (che consente di personalizzare tutte le schede in una sola volta), e attraverso la personalizzazione dei valori della singola scheda.

<u>Funzione di personalizzazione della skin generale</u>: è sufficiente cliccare sulla funzione *Personalizza colori (skin)* del menù principale, come riportato di seguito:

| ampa | Tabelle | Modifica           | Configurazione                        | Strumenti | Finestre ? |
|------|---------|--------------------|---------------------------------------|-----------|------------|
|      |         | Intesta            | zione schermata p                     | rincipale |            |
|      | <       | Person             | Personalizza colori (skin)<br>Desktop |           |            |
|      |         | Deskto             | p                                     |           |            |
|      |         | Modifi<br>Inseriso | South                                 |           |            |
|      |         | Scheda             | festività                             |           |            |
|      |         | Modifie            | ca data/ora                           |           |            |

#### Si apre la seguente scheda:

|                        | Nessuna                 |                 |                  | 2           | pag. 1 pa | ag. 2   pag. 3 | pag. 4   |  |
|------------------------|-------------------------|-----------------|------------------|-------------|-----------|----------------|----------|--|
| colore   Font   Sfondo | Sfondo sezione Splitter | 1               |                  |             | Tabella   |                |          |  |
|                        |                         |                 |                  |             | col1      | col2           | col3     |  |
| 📰 applica colore?      |                         |                 |                  |             | al<br>bl  | a2<br>b2       | a3<br>b3 |  |
| Controlli              | Testo                   | <b>k</b> i      | ltri colori      |             |           |                |          |  |
| background foreground  | background foreground   | Selezione Tabel | Is Contr. attivi | TAB backgr. |           |                |          |  |
|                        |                         |                 |                  |             |           |                |          |  |
|                        |                         |                 |                  |             |           |                |          |  |

Nella scheda è possibile selezionare delle skin predefinite, con l'apposito selettore, oppure scegliere manualmente il colore o l'immagine di sfondo delle schede e soprattutto la dimensione del font delle caselle di testo e degli altri controlli. La parte destra della scheda mostra un'anteprima della combinazione dei valori attualmente selezionata.

Adoperare il pulsante *Salva ed esci* per confermare la scelta e salvare oppure il pulsante *Ripristina* per ripristinare i valori predefiniti.

#### Personalizzazione del font / skin della singola scheda.

Se si desidera modificare font e colori per la singola scheda, è sufficiente aprire la scheda in questione e premere il <u>pulsante F1</u>. Si apre la seguente scheda:

| Help                                                                                                    | X 0 - X                                                                                                    |
|----------------------------------------------------------------------------------------------------|----------------------------------------------------------------------------------------------------|
| Manuale Segnalaz. errore Personalizza colori                                                                                                    | Campi personalizzati Contattaci                                                                                                    |
| CTRL - F12: screenshot scheda corrente<br>CTRL - F11: invio segnalazione errore<br>CTRL - F9 : personalizzazione font / colori (skin) della scheda corrente<br>CTRL - PgUp: incrementa dimensioni font scheda corrente<br>CTRL - PgDown: decrementa dimensioni font scheda corrente | F2: Aggiungi (F2) -> Aggiunge una nuova voce <<br>F7: Rimuovi (F7) -> Rimuove la voce selezionata <<br>F4: Modifica (F4) -> Modifica i valori della voce selezionata <<br>F12: Esporta (F12) -> Esporta i dati visualizzati su file (XLS, TXT,) < |
|                                                                                                    |                                                                                                    |

<u>Adoperare il pulsante *Personalizza colori*: si apre la stessa scheda discussa in precedente dove è possibile personalizzare font e colori della scheda nella quale è stato premuto il tasto F1.</u>

Come indicato nella precedente *scheda Help* è possibile variare rapidamente la dimensione del font, adoperando (senza premere il tasto F1) direttamente nella scheda da personalizzare, i tasti **Ctrl + PgUp** e **Ctrl + PgDown**.

## 4. Modifica del testo dei controlli

Come già mostrato nel precedente punto, dopo aver aperto la scheda da personalizzare e cliccato sul tasto F1 si apre la scheda *Help*. In questa scheda è presente (se disponibile) il pulsante <u>Campi</u> <u>Personalizzati</u>.

Questo pulsante apre la scheda che consente di personalizzare il *caption* (ovvero il testo visualizzato) dei principali controlli della scheda. La funzione può essere utile ad esempio per rinominare il titolo di un campo di testo e adattarlo alle proprie esigenze.

Ecco la scheda di personalizzazione dei testi:

| 🚰 Campi personalizzati    | Barr - tape - their -                                                                       |                                      |
|---------------------------|---------------------------------------------------------------------------------------------|--------------------------------------|
| Valore attuale            | Valore predefinito                                                                          |                                      |
| Salva                     | Salva                                                                                       |                                      |
| Esporta                   | Esporta                                                                                     | E                                    |
| Cognome / Ragione sociale | Cognome / Ragione sociale                                                                   |                                      |
| Nome                      | Nome                                                                                        |                                      |
| FB                        | FB                                                                                          |                                      |
| Stampa                    | Stampa                                                                                      |                                      |
| Nuova Tess.               | Nuova Tess.                                                                                 |                                      |
| Apri Tess.                | Apri Tess.                                                                                  |                                      |
| Sesso                     | Sesso                                                                                       |                                      |
| Data di nascita           | Data di nascita                                                                             |                                      |
| Comune di nascita         | Comune di nascita                                                                           |                                      |
| F3                        | F3                                                                                          |                                      |
| Ctrl+F3                   | Ctrl+F3                                                                                     |                                      |
| Prov.                     | Prov.                                                                                       |                                      |
| Segno zodiacale           | Segno zodiacale                                                                             |                                      |
| Codice ID                 | Codice ID                                                                                   |                                      |
|                           | 0-31 T1-                                                                                    |                                      |
| Modifica                  | ina Ripristina tutto Questa scheda cosnente di person<br>campi (caption) della scheda di pa | alizzare i nomi dei 🛔<br>rtenza. Per |

La personalizzazione è molto semplice: è sufficiente un doppio click sul testo da modificare (o è possibile adoperare il pulsante *Modifica* dopo aver selezionato il testo da modificare). E' possibile ripristinare i testi selezionati (pulsante *Ripristina*) o tutti i testi della scheda (pulsante *Ripristina tutto*).

### 5. Personalizzazione colonne delle tabelle

In alcune schede dove ci sono delle tabelle dati (come mostrato nella seguente schermata), può essere disponibile la funzione di personalizzazione delle colonne. La funzione si attiva cliccando con il tasto destro del mouse su uno spazio vuoto della tabella da personalizzare e adoperando la funzione *Personalizza colonne*:

| Nuovo (F3)                                       | Modifica                        | Elimina (F                      | 2) File (F8)     | Esci Ag        | ggiorna<br>2 |
|--------------------------------------------------|---------------------------------|---------------------------------|------------------|----------------|--------------|
| Cognome<br>D. do Francesco                       |                                 |                                 | Nome             | Codice Fiscale | Telei        |
| de Francesco     Antonio       D Rossi     Mario |                                 | Mario                           | RSSMRA76M16H501F |                |              |
|                                                  | Nuovo                           |                                 |                  |                |              |
|                                                  | Seleziona tuti<br>Deseleziona l | te le voci<br>e voci selezionat | e                |                |              |
|                                                  | Personalizza                    | colonne                         |                  |                |              |
|                                                  | Esporta                         |                                 |                  |                |              |
|                                                  |                                 |                                 |                  |                |              |
|                                                  |                                 |                                 |                  |                |              |
|                                                  |                                 |                                 |                  |                |              |
|                                                  |                                 |                                 |                  |                |              |

La funzione consente di decidere quali colonne visualizzare e l'ordine di visualizzazione. In alcuni casi è anche possibile rinominare il testo visualizzato della colonna:

| Personalizzazione colonne                                              |          | 1.00          | And Address of the Owner of the Owner of the | and the second second |                     |
|------------------------------------------------------------------------|----------|---------------|----------------------------------------------------------------------------------------------------|-----------------------|---------------------|
| Colonne disponibili                                                    |          | Colonne visua | lizzate                                                                                                    |                       |                     |
| P. IVA                                                                 |          | Cognome       |                                                                                                    |                       |                     |
| Data nascita                                                           |          | Nome          |                                                                                                    |                       |                     |
| Sesso                                                                  |          | Codice Fis    | cale                                                                                                    |                       |                     |
| Località di nascita                                                    | =        | Telefono c    | asa                                                                                                    |                       |                     |
| Prov. di nascita                                                       | -        | Telefono u    | fficio                                                                                                    |                       |                     |
| Indirizzo                                                              |          | Cellulare     |                                                                                                    |                       |                     |
| CAP                                                                    |          | Email         |                                                                                                    |                       |                     |
| Località di residenza                                                  |          | Note          |                                                                                                    |                       |                     |
| Prov. di residenza                                                     |          | Numero Doc    | umento                                                                                                    |                       |                     |
| Fax                                                                    |          |               |                                                                                                    |                       |                     |
| Indirizzo web                                                          |          |               |                                                                                                    |                       |                     |
| Tipo Documento                                                         |          |               |                                                                                                    |                       |                     |
| Responsabile (cognome)                                                 |          |               |                                                                                                    |                       |                     |
| Responsabile (nome)                                                    |          |               |                                                                                                    |                       |                     |
| Responsabile (codice fiscale)                                          | -        |               |                                                                                                    |                       |                     |
| Remember (des ender)                                                   | _        | 1<br>1        |                                                                                                    |                       |                     |
| - Nella parte sinistra sono riportate tutte le colonne che è possibile | <b>^</b> | Nome prede    | finito                                                                                                    | Nor                   | ne attualmente adop |
| visualizzare, nella parte destra quelle attualmente adoperate;         | =        | Cognome       |                                                                                                    | Cog                   | Inome               |
| - per aggiungere una colonna all'elenco delle colonne visualizzate, è  |          | Nome          |                                                                                                    | Nor                   | ne                  |
| sufficiente chocare con il mouse sulla corrispondente voce;            | *        |               | III                                                                                                    |                       | *                   |
| Salva ed esci 🔀 Ripristina defaul                                      | it ]     | 4             | Seleziona tutti (F7)                                                                                                    |                       | Rimuovi tutti (F8)  |

Maggiori dettagli sono riportati nell'help della scheda. In ogni caso è possibile adoperare il mouse per cambiare ordine alle colonne visualizzate (parte destra della schermata), cliccando su una colonna e trascinando la colonna nella posizione desiderata. Nella parte sinistra sono invece riportate tutte le colonne disponibili, ma non ancora selezionate per essere visualizzate: è sufficiente un click con il mouse per aggiungerle alla parte destra della.

Nella sezione in basso a destra è possibile rinominare una colonna, mediante un doppio click con il mouse sulla corrispondente voce da modificare. Per ripristinare i valori predefiniti delle colonne rinominate, cliccare con il tasto destro del mouse sulla tabella dei valori e adoperare la funzione di ripristino dei valori.

#### 6. Personalizzazione dei menù

Nel menù principale è disponibile una funzione che consente di decidere quali voci visualizzare nel menù orizzontale e in quello verticale della schermata principale dei software:

| ampa Tabelle Modific          | Configurazione Strumenti Finestre ?                                      |     |
|-------------------------------|--------------------------------------------------------------------------|-----|
| P                             | Seleziona database / Gestione database<br>Wizard configurazione database |     |
|                               | Gestione utenti<br>Configura permessi                                    |     |
| o contatti <mark>Plenc</mark> | 🔐 Backup dei dati 🛛 🕨                                                    | • • |
|                               | Lingua<br>Aggiornamento automatico<br>Posta elettronica                  |     |
| <b>C</b>                      | Parametri di accesso<br>Esegui automaticamente all'avvio                 | -   |
| · -x (                        | Customizzazione menù                                                     | 2   |
| sqrt                          | Altre opzioni                                                            |     |

Seguire le istruzioni riportate nella procedura e nella relativa scheda per personalizzare il menù.